Cod. 006.0001.1600 11/07/2022 V.2.12

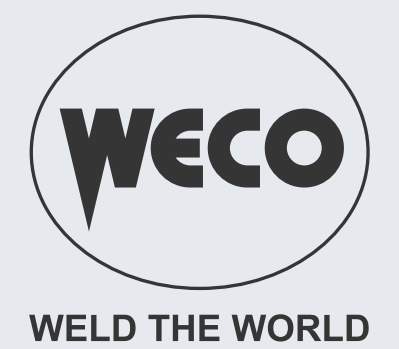

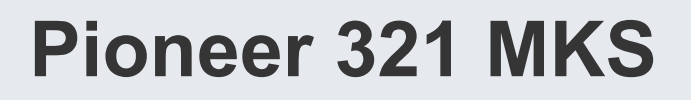

# **Instruction Manual**

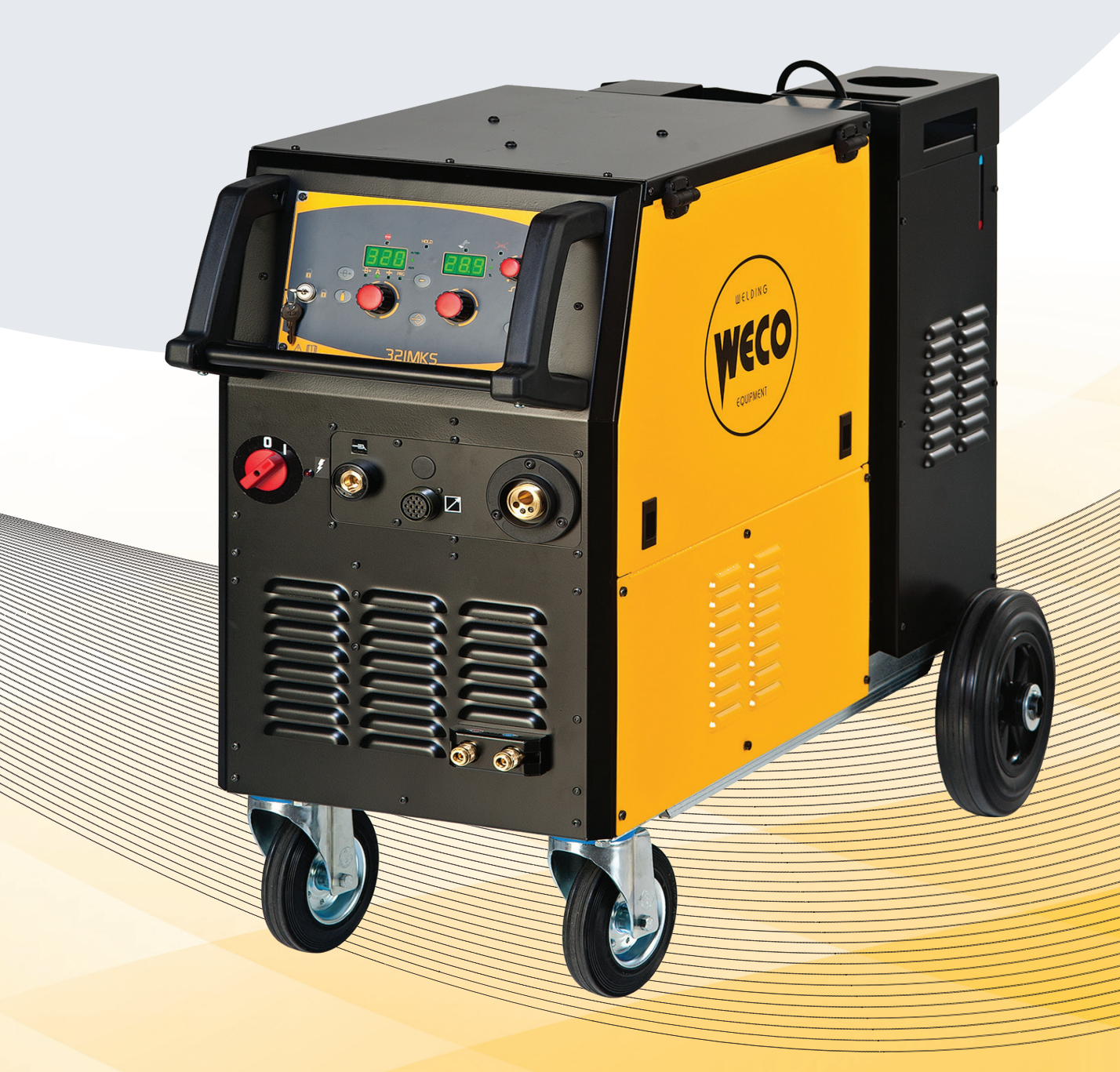

Translation of original instructions

Cod. 006.0001.1600 11/07/2022 V.2.12

![](_page_1_Picture_1.jpeg)

#### ENGLISH

\_\_\_\_\_

![](_page_2_Picture_1.jpeg)

## INDEX

| 1              | INTRODUCTION                            | 5        |
|----------------|-----------------------------------------|----------|
| 1.1            | INTRODUCTION                            | 6        |
| 2              | INSTALLATION                            | 6        |
| 2.1            | UNIT ASSEMBLY                           | 6        |
| 2.2            | CONNECTIONS TO THE MAINS POWER SUPPLY   | 7        |
| 2.3            |                                         | 7        |
| 2.4            | POSITIONING THE WIRE IN THE WIRE FEEDER | 8<br>م   |
| 2.5            | FRONT PANEL                             | 9<br>11  |
| 2.7            | REAR PANEL                              | 12       |
| 3              | COMMISSIONING                           | 14       |
| 3.1            | USER INTERFACE                          | 14       |
| 3.2            | UNIT POWER-UP                           | 17       |
| 3.3            | RESET (LOAD FACTORY SETTINGS)           | 17       |
| 3.3.1          | PARTIAL RESET                           | 17       |
| 3.3.2          |                                         | 18<br>۱۰ |
| 3.4<br>3.5     | I OCKING PROCEDURE                      | 10<br>20 |
| 3.6            | GAS FLOW ADJUSTMENT                     | 20<br>21 |
| 3.7            | TORCH LOADING                           | 21       |
| 4              | ALARM MANAGEMENT                        | 22       |
| 5              | WELDING SETTINGS                        | 23       |
| 5.1            | TORCH TRIGGER MODES                     | 23       |
| 5.1.1          | 2 STROKE MIG/MAG WELDING (2T)           | 23       |
| 5.1.2          | 4 STROKE MIG/MAG WELDING (4T)           | 23       |
| 5.1.3          | 3 LEVEL MIG/MAG WELDING                 | 23       |
| 5.2            |                                         | 24       |
| 5.5            |                                         | 24       |
| 6              |                                         | 26       |
| 6.3.1          | PARAMETERS SETTING                      | 26<br>27 |
| 6.3.3          | PARAMETERS SETTING: (151 LEVEL)         | 27<br>28 |
| 6.3.4          | PARAMETERS SETTING: (GAS MENU).         | 20<br>28 |
| 6.1            | JOBS MANAGEMENT                         | 28       |
| 6.2            | SAVING A JOB                            | 29       |
| 6.3            | LOADING A USER JOB                      | 29       |
| 6.4            | DELETING A JOB                          | 29       |
| 7              | TECHNICAL DATA                          | 30       |
| 8              | WIRING DIAGRAM                          | 32       |
| 8.1            | REMOTE CONTROL CONNECTOR (front panel)  | 37       |
| 0.1.1<br>g 1 0 | RC03. Willing diagram                   | /د<br>حد |
| 813            | RC05: Wiring diagram                    | 37<br>38 |
| 8.1.4          | RC06: Wiring diagram                    | 38       |
| 8.2            | PUSH-PULL (OPTIONAL)                    | 38       |

![](_page_3_Picture_1.jpeg)

\_\_\_\_\_

| 9   | SPARE PARTS       | 39 |
|-----|-------------------|----|
| 9.1 | WIRE FEEDER MOTOR | 42 |
| 9.2 | WIRE FEED ROLLERS | 44 |

![](_page_4_Picture_1.jpeg)

![](_page_4_Picture_3.jpeg)

## **1** INTRODUCTION

![](_page_4_Picture_5.jpeg)

## **IMPORTANT!**

This handbook must be handed over to the user prior to installation and commissioning of the unit. Read the "General prescriptions for use" handbook supplied separately from this manual before installing and commissioning the unit.

The meaning of the symbols in this manual and the associated precautionary information are given in the "General prescriptions for use".

If the "General prescriptions for use" are not present, it is mandatory to request a replacement copy from the manufacturer or from your dealer.

Retain these documents for future consultation.

KEY

![](_page_4_Picture_12.jpeg)

This pictogram warns of danger of death or serious injury.

![](_page_4_Picture_14.jpeg)

This pictogram warns of a risk of injury or damage to property.

![](_page_4_Picture_16.jpeg)

## **CAUTION!**

This pictogram warns of a potentially hazardous situation.

|  |  |  | INFOR | M. | ATION | ! |  |  |
|--|--|--|-------|----|-------|---|--|--|
|  |  |  |       |    |       |   |  |  |

This pictogram gives important information concerning the execution of the relevant operations.

| <ul> <li>This symbol identifies additional information or a reference to a different section of containing the associated information.</li> </ul> | the manual |
|----------------------------------------------------------------------------------------------------|------------|
| § This symbol identifies a reference to a chapter of the manual.                                                                                  |            |

#### NOTE

The figures in this manual are purely guideline and the images may contain differences with respect to the actual equipment to which they refer.

![](_page_5_Picture_1.jpeg)

## **1.1 INTRODUCTION**

Pioneer 321 MKS is a synergic three-phase inverter suitable for workshops, car body repairs, light to medium carpentry and welding on positioners.

Accessories that can be connected to the unit:

- liquid cooler for torches.

The welding modes and procedures available are those indicated in the table.

|           | PROCEDURE        |
|-----------|------------------|
|           | THREE LEVEL (3T) |
| Į         | TWO STROKE (2T)  |
| ,<br>J.J. | FOUR STROKE (4T) |

## 2 INSTALLATION

![](_page_5_Picture_11.jpeg)

## 2.1 UNIT ASSEMBLY

- 1. Fit the front swivel wheels with the supplied screws.
- 2. Screw the fixed rear wheels to the studs in the base of the unit and secure them with the supplied nuts.

![](_page_5_Picture_15.jpeg)

3. Mount the cooler in the relevant location.

![](_page_6_Picture_1.jpeg)

![](_page_6_Picture_3.jpeg)

- 4. Screw the cooler fixing bracket to the welding power source chassis using the supplied screws.
- 5. Screw the base of the cooler to the unit base using the supplied screws.

![](_page_6_Figure_6.jpeg)

## 2.2 CONNECTIONS TO THE MAINS POWER SUPPLY

The mains power supply features to which the equipment should be connected are given in paragraph "7 TECHNICAL DATA".

The machine can be connected to motor-generators provided their voltage is stabilised. Connect/disconnect the various devices with the machine switched off.

## 2.3 WIRE SPOOL POSITIONING

| <ol> <li>Open the unit side door to gain access to the<br/>spool compartment.</li> <li>Unscrew the cap of the spool holder.</li> </ol> |  |
|----------------------------------------------------------------------------------------------------|--|
| 3. If necessary, fit an adapter for the wire spool.                                                                                    |  |

![](_page_7_Picture_1.jpeg)

| <ol> <li>Fit the spool in the spool holder, ensuring it is<br/>located correctly.</li> </ol>                                                                                                    |  |
|----------------------------------------------------------------------------------------------------|--|
| 5. Adjust the spool holder braking system by tight-<br>ening/loosening the screw in such a way that the<br>wire feed force is not excessive and when the<br>spool stops rotating no excess wire is released. |  |
| 6. Refit the plug.                                                                                                    |  |

## 2.4 POSITIONING THE WIRE IN THE WIRE FEEDER

![](_page_7_Picture_6.jpeg)

1. Lower the wire feeder pressure devices.

![](_page_7_Picture_8.jpeg)

![](_page_8_Picture_1.jpeg)

![](_page_8_Picture_3.jpeg)

- 2. Raise the wire feeder pressure arms.
- 3. Remove the protective cover.
- 4. Check that the feed rolls are suitable for the wire gauge.

#### (See § "9.2 WIRE FEED ROLLERS")

The diameter of the roll groove must be compatible with the diameter of the welding wire.

The roll must be of suitable shape in relation to the composition of the wire material.

The groove must feature a "U" profile for soft materials (Aluminium and its alloys, CuSi3).

The groove must be "V" shaped for harder materials (SG2-SG3, stainless steels).

Rolls with a knurled groove profile are available for flux-cored wire.

- 5. Feed the wire between the wire feeder rolls and insert it into the MIG/MAG TORCH connector plug.
- 6. Make sure the wire is located correctly in the roll grooves.
- 7. Close the wire feeder pressure arms.
- 8. Adjust the pressure system so that the arms press the wire with a force that does not deform it while also ensuring constant feed rate without slipping.
- 9. Refit the protective cover.
- 10. Close the spool compartment door in the side of the unit.

## 2.5 CONNECTIONS TO SOCKETS

- 1. Set the welding power source ON/OFF switch to "O" (unit switched off).
- 2. Plug the power cable plug into a mains socket outlet.
- 3. Connect the gas hose from the welding gas cylinder to the rear gas connection.
- 4. Open the cylinder gas valve.
- 5. Connect the power supply cable for the cooling unit to the auxiliary power socket on the power generator.
- 6. Attach the coolant hoses to the relevant connectors on the cooler and on the power source rear panel.
- 7. Connect the MIG/MAG torch plug to the EURO TORCH welding socket.
- 8. Attach the coolant hoses of the MIG/MAG torch to the relevant connectors on the power source front panel.
- 9. Connect the plug of the ground clamp to the welding socket on the basis of the polarity required.
- 10. Connect the earth clamp to the workpiece being processed.
- 11. Set the welding power source ON/OFF switch to "I" (unit switched on).
- 12. Feed the wire through the torch until it protrudes from the tip, pressing button (a) on the unit front panel.
- 13. Select the torch trigger procedure on the user interface.

![](_page_8_Picture_33.jpeg)

![](_page_8_Picture_34.jpeg)

![](_page_8_Picture_35.jpeg)

![](_page_8_Picture_36.jpeg)

![](_page_9_Picture_1.jpeg)

- 14. Press the torch trigger with the torch well clear of any metal parts. This serves to open the gas solenoid valve without striking the welding arc.
- 15. Use the flow control valve to adjust the flow of gas as required while the gas is flowing out.
- 16. Set the required welding parameter values on the user interface.
- ① On connecting and enabling a remote control [RC] certain settings can be modified from said controller without having to take action on the user interface of the welding power source.

The system is ready to start welding.

![](_page_9_Figure_8.jpeg)

![](_page_10_Picture_1.jpeg)

![](_page_10_Picture_3.jpeg)

#### 2.6 FRONT PANEL

![](_page_10_Figure_5.jpeg)

- 1: Remote control connector.
- 2: Provision for connection of the push pull torch (purchasing and installing the relative kit).
- 3: EURO TORCH welding socket.
- 4: Connector for coolant hose. Torch  $\rightarrow$  Power source
- 5: Connector for coolant hose. Power source  $\rightarrow$  Torch
- 6: Welding power source ON/OFF switch.
- 7: Mains protection ON LED. This LED illuminates if an incorrect operating condition occurs: Absence of a phase in the power supply line.
- 8: Earth welding socket.

![](_page_11_Picture_1.jpeg)

## 2.7 REAR PANEL

![](_page_11_Figure_5.jpeg)

- 1: Gas rear connector. Provided to connect the gas pipe coming from the cable harness.
- 2: Connector for coolant hose. Cooler  $\rightarrow$  power source
- 3: Connector for coolant hose. Power source  $\rightarrow$  Cooler
- 4: Power supply transformer fuse.
  - Type Delayed acting (T)
  - Amperage 2.0 A
  - Voltage 500 V
- 5: Connector to power the cooling unit.
  - Voltage 230 V~
  - Output current
     0.8 A
  - IP protection rating IP20 (cap open)
    - IP66 (cap closed)

![](_page_12_Picture_1.jpeg)

![](_page_12_Picture_4.jpeg)

## WARNING! High voltage

If the socket is not connected to any devices always close the cap: presence of hazardous voltage levels!

#### 6: Power cable.

- Total length (including internal part)Number and cross section of wires
- Power plug type

4.5 m 4 x 4.0 mm<sup>2</sup> not supplied

![](_page_13_Picture_1.jpeg)

## **3 COMMISSIONING**

## 3.1 USER INTERFACE

![](_page_13_Figure_6.jpeg)

| CODE | SYMBOL | DESCRIPTION                                                                                                    |
|------|--------|----------------------------------------------------------------------------------------------------|
| L1   | -8+    | illumination shows that the following parameter can be set: WIRE FEED RATE                                                                                                    |
| L2   | А      | illumination shows that the following parameter can be set: WELDING CUR-RENT                                                                                                    |
| L3   | STOP   | This LED illuminates to show an anomaly in the operating conditions.                                                                                                    |
| L4   |        | illumination shows that the following parameter can be set: THICKNESS                                                                                                    |
| L5   | PRG    | Illuminates to show that the required Synergic welding program can be set.                                                                                                    |
| L6   | HOLD   | Illumination of this LED indicates the display of the average voltage and current value measured during the final moments of welding. The value appears on the following displays: D1-D2 |
| L7   | m/min  | Illuminates to show a value in the following unit of measurement: METRES PER MINUTE                                                                                                    |
| L8   | Α      | Illuminates to show a value in the following unit of measurement: AMPERES                                                                                                    |
| L9   | mm     | Illuminates to show a value in the following unit of measurement: MILLIME-TRES                                                                                                    |
| L10  | -      | This LED illuminates to confirm the presence of power on the output sockets.                                                                                                    |

![](_page_14_Picture_1.jpeg)

| CODE | SYMBOL              | DESCRIPTION                                                                                                    |
|------|---------------------|----------------------------------------------------------------------------------------------------|
| L12  | S                   | Illuminates to show a value in the following unit of measurement: SECONDS                                                                                                    |
| L13  | V                   | Illuminates to show a value in the following unit of measurement: VOLTS                                                                                                    |
| L14  | %                   | Illuminates to show a value in the following unit of measurement: PERCENT-AGE                                                                                                    |
| L15  | Ţ                   | Illumination shows that the following function has been activated: 2 stroke procedure.                                                                                                    |
| L16  | ,<br>Jlî            | Illumination shows that the following function has been activated: 4 stroke pro-<br>cedure.                                                                                                    |
| L17  |                     | Illumination shows that the following function has been activated: 3 stroke spe-<br>cial procedure                                                                                                    |
|      |                     | Parameters/functions setting I display shows the value of the selected main welding parameter.                                                                                                    |
| D1   |                     | <b>Welding</b><br>The display shows the effective amperes value during welding.                                                                                                    |
|      | ولک (ولک (ولک)      | <b>Menu function</b><br>The display shows the acronym of the parameter or function to be adjusted.                                                                                                    |
|      |                     | <b>Programs setting</b><br>The display shows the message P "program no.".                                                                                                    |
|      |                     | Parameters/functions setting<br>The display shows the programmed voltage.                                                                                                    |
|      |                     | <b>Welding</b><br>The display shows the effective voltage used when welding.                                                                                                    |
| D2   | <u>8.8.8.</u>       | <b>Menu function</b><br>The display shows the value of the parameter or function to be adjusted.                                                                                                    |
|      |                     | Programs setting<br>The display shows the acronym of the material to be welded on the basis of the<br>selected synergic curve.                                                                                                    |
| S1   | <ul><li>€</li></ul> | This button activates the wire feed to insert it through the MIG/MAG torch.                                                                                                    |
| 52   | Ä                   | This button opens the gas solenoid valve to fill the circuit and calibrate the flow pressure with the regulator located on the gas cylinder.                                                                                                    |
| 02   |                     | Gas menu function<br>Hold down the button for 3 seconds to open the menu.                                                                                                    |
| S3   |                     | <b>Press and release:</b> the button opens the JOBs upload menu.<br><b>Hold down for 3 seconds:</b> the button opens the JOBs save and delete menu.                                                                                                    |
| 64   | 0                   | Parameters/functions setting<br>Manual MIG/MAG mode: the button selects one of the following settings: WIRE<br>SPEED - SYNERGIC PROGRAM<br>SYNERGIC MIG/MAG mode: the button selects one of the following settings:<br>WIRE SPEED - WELDING CURRENT - THICKNESS - SYNERGIC PROGRAM |
| 57   |                     | <b>Data setting:</b><br>Hold down the button for 3 seconds to gain access to the second level menu.                                                                                                    |
|      |                     | <b>Powering up the unit</b><br>This button opens the initial setup menu.                                                                                                    |
| S5   | 0                   | MIG/MAG mode: this button selects the torch trigger procedure.                                                                                                    |

![](_page_15_Picture_1.jpeg)

\_\_\_\_\_

![](_page_15_Picture_3.jpeg)

| CODE | SYMBOL     | DESCRIPTION                                                                                                    |  |  |  |  |
|------|------------|----------------------------------------------------------------------------------------------------|--|--|--|--|
|      |            | <b>Parameters/functions setting</b><br>Manual MIG/MAG mode: the encoder sets the wire feed rate.<br>Synergic MIG/MAG mode: the encoder sets the main adjustment value.                                                                            |  |  |  |  |
| E1   | $\bigcirc$ | <b>Welding</b><br>The encoder selects the main welding parameter to be set.                                                                                                    |  |  |  |  |
|      |            | <b>Menu function</b><br>The encoder selects the function or parameter to be adjusted.                                                                                                    |  |  |  |  |
|      |            | <b>Programs setting</b><br>The encoder selects the synergic program to be uploaded.                                                                                                    |  |  |  |  |
|      | 0          | <b>Parameters/functions setting</b><br>Manual MIG/MAG mode: the encoder sets the welding voltage.<br>Synergic MIG/MAG mode: the encoder sets the arc correction.                                                                                  |  |  |  |  |
| E2   |            | <b>Menu function</b><br>The encoder sets the value of the selected function or parameter.                                                                                                    |  |  |  |  |
|      |            | <b>Programs setting</b> The encoder selects the MIG/MAG welding program.                                                                                                    |  |  |  |  |
| POT1 | $\bigcirc$ | Manual MIG/MAG mode: the potentiometer sets the inductance value.<br>Synergic MIG/MAG mode: the potentiometer sets the inductance value from<br>the minimum to the maximum permissible value in accordance with the select-<br>ed synergic curve. |  |  |  |  |
| K1   |            | <b>Control release:</b> When the key is in this position all the functions of the ma-<br>chine can be changed.                                                                                                    |  |  |  |  |
| K2   | I          | <b>Control lock:</b> When the key is in this position, some functions of the panel are disabled.<br>The functions disabled depend on the blocking status selected.                                                                                |  |  |  |  |

![](_page_16_Picture_1.jpeg)

## 3.2 UNIT POWER-UP

Set the welding power source ON/OFF switch to "I" to switch on the unit.

• AL. HEA. The message appears for a few seconds on the following displays: D1-D2

#### First power-up or power-ups following a RESET procedure

• The welding power source sets up for welding with the factory preset values. **Subsequent pow-er-ups** 

• The welding power source sets up for welding in the latest stable welding configuration that was active at the time of power-off.

## 3.3 RESET (LOAD FACTORY SETTINGS)

## 3.3.1 PARTIAL RESET

The reset procedure involves restoration of the parameter values and settings, except the following settings:

- settings of the SETUP menu.
- Saved JOBs.

The reset procedure is useful in the following cases:

Too many changes made to the welding parameters so user finds it difficult to restore defaults. Unidentified software problems that prevent the current power source from functioning correctly.

Set the welding power source ON/OFF switch to "O" to switch the unit off.

| Ċ,                        | S2                                                                       |
|---------------------------|--------------------------------------------------------------------------|
| SIMULTANEOUS AC-<br>TIONS | Set the welding power source ON/OFF switch to "I" to switch on the unit. |

• **rEC FAC** The message appears on the following displays: D1-D2

Wait for the memory clear procedure to terminate. E2 $\bigcirc$  Use the encoder to select the following setting: **rEC PAr** 

#### Exit without confirmation

- Press any button (except S3).
- This action will automatically close the menu.

#### Exit with confirmation

S3 Press the button.

This action will automatically close the menu.
 Wait for the memory clear procedure to terminate.

![](_page_17_Picture_1.jpeg)

## 3.3.2 TOTAL RESET

The reset procedure involves complete restoration of the default values, parameters and memory settings set in the factory.

All memory locations will be reset and hence all your personal welding settings will be lost!

The reset procedure is useful in the following cases:

Too many changes made to the welding parameters so user finds it difficult to restore defaults. Unidentified software problems that prevent the current power source from functioning correctly.

Set the welding power source ON/OFF switch to "O" to switch the unit off.

| ()<br>()                  | S2  S5  S5  S5  S2  S5  S5  S5  S5  S5  S5  S5  S5  S5  S5               |
|---------------------------|--------------------------------------------------------------------------|
| SIMULTANEOUS AC-<br>TIONS | Set the welding power source ON/OFF switch to "I" to switch on the unit. |

## • **rEC FAC** The message appears on the following displays: D1-D2

Wait for the memory clear procedure to terminate.

## Exit without confirmation

- Press any button (except S3).
- This action will automatically close the menu.

#### Exit with confirmation

- S3 O Press the button.
  - This action will automatically close the menu. Wait for the memory clear procedure to terminate.

## 3.4 SET-UP (INITIAL SET-UP OF THE WELDING POWER SOURCE)

|                           | With locked status active it is not possible to access this function.<br>(i) See § "3.5 LOCKING PROCEDURE". |  |  |  |  |
|---------------------------|----------------------------------------------------------------------------------------------------|--|--|--|--|
| ()                        | S4                                                                                                    |  |  |  |  |
| SIMULTANEOUS AC-<br>TIONS | Set the welding power source ON/OFF switch to "I" to switch on the unit.                                    |  |  |  |  |

- Set UP: The message appears for a few seconds on the following displays: D1-D2
- The acronym relative to the setting to be edited appears on the following displays: D1
- The value relative to the selected setting appears on the following displays: D2
- E1 O Using the encoder, select the setting to be changed.
- E2 O Using the encoder, edit the value of the selected setting.
- E1 O Use the encoder to select the following setting: **ESC**
- S4 Press any button to save the setting and quit the menu.

![](_page_18_Picture_1.jpeg)

#### - Setup settings

| ACRONYM                                                                            | ACRONYM SETTING            |          | DEFAULT | MAX      |
|------------------------------------------------------------------------------------|----------------------------|----------|---------|----------|
| Соо                                                                                | Coo COOLER ACTIVA-<br>TION |          | Aut     | on       |
| rC REMOTE CONTROLL<br>SELECTION<br>LoC LOCK STATUS ACTI-<br>VATION<br>PP PUSH PULL |                            | oFF      | oFF     | 06       |
|                                                                                    |                            | oFF      | oFF     | 03       |
|                                                                                    |                            | on       | oFF     | oFF      |
| bb                                                                                 | SELECTION OF<br>BURN TYPE  | SPc (*1) | Std     | Std (*2) |
| ESC                                                                                | QUITTING THE<br>MENU       |          |         |          |

#### **COOLER ACTIVATION**

ON= The cooler is always running when the power source is switched on. This mode is preferable for heavy duty and automatic welding procedures.

OFF= The cooler is always disabled because an air-cooled torch is in use.

AUT= When the unit is switched on the cooler is switched on for 15 s. During welding procedures the cooler runs constantly. When welding is terminated the cooler continues to run for 90 s + a number of seconds equivalent to the average current value shown using the HOLD function.

#### **REMOTE CONTROLL SELECTION**

OFF = No remote control enabled.

The unit is enabled to receive commands from a remote control equipped with 1 potentiometer.

4 = The unit is enabled to receive commands from a remote control equipped with 2 potentiometers.

5 = The unit is enabled to receive commands from a remote control equipped with 1 UP/DOWN lever.

6= The unit is enabled to receive commands from a remote control equipped with 2 UP/DOWN levers.

#### LOCK STATUS ACTIVATION

OFF = All adjustments enabled.

1-2-3 = All adjustments are disabled with the exceptions shown in .

#### **SELECTION OF BURN TYPE**

Spc = The setting activates Special burning. Anti-sticking function present to prevent the wire from sticking.

Std = The setting activates Standard burning. No wire sticking control, just final wire cut.

#### **QUITTING THE MENU**

To quit the menu select this setting and press button S4.

![](_page_19_Picture_1.jpeg)

## 3.5 LOCKING PROCEDURE

The procedure inhibits unit adjustments, allowing the user to modify only certain settings depending on the selected lock status.

The procedure is used to prevent accidental alteration of the unit settings and welding settings by the operator.

#### Enabling

If no locking status is selected (LOC = oFF) and if you wish to set up a limitation on use of the power source, display the LOC function in the SETUP menu.

Open the Setup menu.

- The acronym relative to the setting to be edited appears on the following displays: D1
- The value relative to the selected setting appears on the following displays: D2
- E1 O Use the encoder to select the following setting: LoC E2 O Use the encoder to select the required lock status.
- ① Depending on the selected Lock, certain functions will remain enabled.
- E1 O Use the encoder to select the following setting: ESC
- S4 Press any button to save the setting and quit the menu.

- Functions not disabled by Locks

| LOCK<br>STATUS | USER INTERFACE                                                                                                    | RC03                        | RC04                                      | RC05                                | RC06                                   |
|----------------|----------------------------------------------------------------------------------------------------|-----------------------------|-------------------------------------------|-------------------------------------|----------------------------------------|
| OFF            | All adjustments enabled.<br>Key K1 disabled.                                                                                                    | All adjustments enabled.    | All adjustments enabled.                  | All adjustments enabled.            | All adjustments enabled.               |
| 1              | Selection of torch trigger procedure<br>(button S5)<br>Display of main welding parameters<br>(button S4)<br>Arc correction (encoder E2)<br>Wire insertion (button S1)<br>Gas test (button S2)                         |                             | Arc correction<br>(Potentiometer<br>Pot2) |                                     | Arc correction<br>(UP/DOWN<br>lever 2) |
| 2              | Selection of torch trigger procedure<br>(button S5)<br>Display of main welding parameters<br>(button S4)<br>Arc correction (encoder E2)<br>Synergy (encoder E1)<br>Wire insertion (button S1)<br>Gas test (button S2) | All adjustments<br>enabled. | All adjustments<br>enabled.               | All adjustments<br>enabled.         | All adjustments<br>enabled.            |
| 3              | Selection of torch trigger procedure<br>(button S5)<br>Display of main welding parameters<br>(button S4)<br>JOB selection (encoder E2)<br>Wire insertion (button S1)<br>Gas test (button S2)                          |                             |                                           | Scroll JOBS<br>(UP/DOWN<br>lever 1) | Scroll JOBS<br>(UP/DOWN<br>lever 1)    |

![](_page_20_Picture_1.jpeg)

#### Disabling

If a lock status is selected, you can only edit parameters permitted by the currently active lock status.

Open the Setup menu.

- The acronym relative to the setting to be edited appears on the following displays: D1
- The value relative to the selected setting appears on the following displays: D2
- E1 O Use the encoder to select the following setting: LoC
- E2 Use the encoder to select the following setting: **oFF**
- E1  $\bigcirc$  Use the encoder to select the following setting: **ESC**
- S4 Press any button to save the setting and quit the menu.

## 3.6 GAS FLOW ADJUSTMENT

When the unit is powered on the solenoid valve opens for 1 second. This fills the gas circuit.

- S2 (D) Open the gas solenoid valve by pressing and releasing the button. Adjust the pressure of the gas flowing from the torch by means of the flow meter connected to the gas cylinder.
- S2 (1) Close the gas solenoid valve by pressing and releasing the button. The solenoid valve is automatically closed after 30 seconds.

## 3.7 TORCH LOADING

![](_page_20_Picture_18.jpeg)

exposed, potential faults, and irreversible damage to the torch and the system. If a torch is installed or replaced while the unit is running, the circuit of the newly installed must be filled with coolant to avoid the risk of damage to the torch in the case of high voltage arc strikes without any liquid in the circuit.

#### Power-up with operation of the cooler set to "ON" or "AUTO" mode

- AL. COO. The message appears on the following displays: D1-D2
- Press **any** button torch trigger to repeat the checking procedure for an additional 15 seconds.
  - If the problem persists rectify the cause of the alarm.

#### Power-up with operation of the cooler set to "OFF"

- Operation of the cooler and the cooler alarm are disabled.
- Welding is performed without liquid cooling of the torch.

#### Torch change-over with operation of the cooler set to "AUTO"

Press and release the torch trigger.

• This serves to start the cooler for 15 seconds to fill the torch cooling circuit.

![](_page_21_Picture_1.jpeg)

## 4 ALARM MANAGEMENT

This LED illuminates if an incorrect operating condition occurs.
 An alarm message appears on the following display: D3

#### - Alarm messages

| MESSAGE                                                          | MEANING                                                                                                    | EVENT                                                                                                    | CHECKS                                                                                                    |
|------------------------------------------------------------------|----------------------------------------------------------------------------------------------------|----------------------------------------------------------------------------------------------------|----------------------------------------------------------------------------------------------------|
| AL. HEA.                                                         | Overheating alarm<br>Indicates tripping of the weld-<br>ing power source thermal pro-<br>tection.<br>Leave the equipment running<br>so that the overheated compo-<br>nents cool as rapidly as possi-<br>ble.<br>When the problem is solved,<br>the power source will be auto-<br>matically reset.                                                     | All functions are disabled.<br>Exceptions:<br>- cooling fan.<br>- cooler (if switched on).                                                                                                    | <ul> <li>Make sure that the power required by the welding process is lower than the maximum rated power output.</li> <li>Check that the operating conditions are in compliance with the welding power source data plate specifications.</li> <li>Check for the presence of adequate air circulation around the welding power source.</li> </ul>                                                            |
| AL. COO.                                                         | <b>Cooler alarm</b><br>Indicates insufficient pressure<br>in the torch cooling circuit.                                                                                                    | All functions are disabled.<br>Exceptions:<br>- cooling fan.<br>The alarm message persists on the<br>display until the first operation is per-<br>formed on the user interface.<br><b>Cooler ON</b> : the alarm is signalled as<br>long as the unit alarm is active and<br>the cooler presence signal persists.<br><b>Cooler OFF</b> : the alarm is never sig-<br>nalled, irrespective of the circum-<br>stances.<br><b>Cooler AUTO</b> : the alarm is signalled<br>at the times in which the unit is run-<br>ning; the alarm signal occurs as long<br>as the unit presence signal persists. | <ul> <li>Check that the connection<br/>to the cooling unit is correct.</li> <li>Check that the O/I switch is<br/>set to I and that it illuminates<br/>when the pump is running.</li> <li>Check that the cooling unit<br/>is filled with coolant.</li> <li>Check that the cooling cir-<br/>cuit is intact, notably the<br/>torch hoses and the internal<br/>connections of the cooling<br/>unit.</li> </ul> |
| Err. C0<br>Err. C1<br>Err. C2<br>Err. C4<br>Err. C11<br>Err. C12 | CAN BUS Communication<br>Alarm<br>Indicates the presence of prob-<br>lems in data communication<br>between the power source and<br>wire feeder.<br>When the unit has cooled, the<br>welding power source will re-<br>set automatically.<br>Exit the alarm state by per-<br>forming one of the following<br>actions:<br>- Switch the power source off. | All functions are disabled.<br>Exceptions:<br>- cooling fan.<br>- cooler (if switched on).                                                                                                    | - Check that the connect-<br>ing cable between power<br>source and wire feeder is<br>intact and make sure the<br>connectors are securely<br>tightened.                                                                                                    |

![](_page_22_Picture_1.jpeg)

![](_page_22_Picture_3.jpeg)

## 5 WELDING SETTINGS

## 5.1 TORCH TRIGGER MODES

### 5.1.1 2 STROKE MIG/MAG WELDING (2T)

- 1. Bring the torch up to the workpiece to be welded.
- 2. Press (1T) and keep the torch trigger pressed.
- The wire advances at the approach speed until making contact with the material. The arc strikes and the wire feeder accelerates to the set feed rate value.
- 3. Release (2T) trigger to start the weld completion procedure.
- Gas flow continues for the time set in the post gas parameter (adjustable time).

## 5.1.2 4 STROKE MIG/MAG WELDING (4T)

- 1. Bring the torch up to the workpiece to be welded.
- 2. Press (1T) and release (2T) the torch trigger.
- The wire advances at the approach speed until making contact with the material. The arc strikes and the wire feeder accelerates to the set feed rate value.
- 3. Press (3T) the trigger to start the weld completion procedure.
- Gas flow continues until the torch trigger is released.
- 4. Release (4T) torch trigger to start the post gas procedure (adjustable time).

## 5.1.3 3 LEVEL MIG/MAG WELDING

- 1. Bring the torch up to the workpiece to be welded.
- 2. Press (1T) torch trigger.
- The wire advances at the approach speed until making contact with the material. The welding arc strikes and the wire feed rate changes to the first welding level (hot start), which is set as a percentage of the normal welding feed rate.
- ① This first level is used to create the weld pool: for example, when welding aluminium a value of 130 % is recommended.
- 3. Release (2T) the torch trigger to switch to the normal welding feed rate.
- 4. Press the torch trigger again (3T) to switch to the third welding level (crater filling), which is set as a percentage of the normal welding feed rate.
- This third level is used to complete the weld and fill the final crater (crater filler) in the weld pool: for example, when welding aluminium a value of 80 % is recommended.
- 5. Release the torch trigger a second time (4T) to close the weld and run the post gas procedure.

![](_page_23_Picture_1.jpeg)

## 5.2 PARAMETERS ACTIVATION

The welding parameters are available in accordance with the selected welding mode and procedure. The table shows the settings required to enable each parameter.

#### KEY

- 1: Not enabled with manual program P0.
- 2: Always available.

- Parameters activation

|      | PROCEDURE       |   | IJĵ. | [ |
|------|-----------------|---|------|---|
| MENU | PARAMETER       |   |      |   |
| 1st  | WORKING VOLTAGE | 2 | 2    | 1 |
| 1st  | INDUCTANCE      | 2 | 2    | 1 |
| 1st  | WIRE FEED RATE  | 2 | 2    | 1 |
| 1st  | WELDING CURRENT | 1 | 1    | 1 |
| 1st  | 1st THICKNESS   |   | 1    | 1 |
| 1st  | PROGRAMS        | 2 | 2    | 1 |
| 2°   | HOT-START       |   |      | 1 |
| 2nd  | CRATER FILLER   |   |      | 1 |
| 2nd  | 3 LEVELS SLOPE  |   |      | 1 |
| 2nd  | SOFT START      | 2 | 2    | 1 |
| 2°   | MOTOR SLOPE     | 2 | 2    | 1 |
| 2nd  | BURN BACK       | 2 | 2    | 1 |
| GAS  | POST GAS TIME   | 2 | 2    | 1 |
| GAS  | PRE-GAS TIME    | 2 | 2    | 1 |

## 5.3 WELDING PARAMETERS

#### WELDING CURRENT

Output current value during welding.

#### **HOT-START**

This function is useful when using aluminium alloy welding wire. Consequences of a higher value:

- Greater heat output.
- Greater penetration.

Consequences of a lower value:

- "Cold" weld bead.

#### MOTOR SLOPE

Time required to switch from SOFT START speed to welding speed.

#### **ARC CORRECTION IN VOLTS**

This parameter corrects the synergic voltage value relative to the synergic point of the MIG/MAG processes.

The default value for horizontal and frontal welding is 0.0 V.

![](_page_24_Picture_1.jpeg)

![](_page_24_Picture_3.jpeg)

NOTE: A value >0 produces an increase in the length of the welding arc, while a value <0 produces a shorter arc.

#### INDUCTANCE

Consequences of a higher value:

- "Softer" welding.
- Less spatter.
- Less positive starting.

Consequences of a lower value:

- "Harder" welding.
- More spatter.
- More reliable starting.

### PRE GAS

Time of gas delivery before the arc strike.

CAUTION: an excessively long value will slow the welding procedure. Other than in the presence of special requirements the value should generally be kept at 0.0 s or anyway very low. Consequences of a higher value:

- This parameter allows a shielded environment to be created, thereby eliminating contaminants at the start of the welding pass.

### SOFT START

The soft start is the wire approach speed to the workpiece.

The value is expressed as a percentage of the set feed rate.

Consequences of a lower value:

- The start of welding is "softer".

Consequences of a higher value:

- The welding start may prove difficult.

#### **BURN BACK**

The burn back value is associated with the quantity of wire that is burnt at the end of the welding procedure.

Consequences of a higher value:

- Wire significantly retracted into the torch nozzle.
- Consequences of a lower value:
- Stick-out at welding start is longer.

#### **POST GAS**

Time of post gas delivery when the welding arc is extinguished.

This is useful when welding at high current values or with materials that oxidise readily to cool the weld pool in an uncontaminated atmosphere.

In the absence of specific requirements the value should generally be kept low.

Consequences of a higher value:

- More effective pickling (improved appearance of workpiece at the end of the welding pass).
- Higher gas consumption.
- Consequences of a lower value:
  - Lower gas consumption.
  - Oxidation of electrode tip (more difficult arc strike).

![](_page_25_Picture_1.jpeg)

#### **CRATER FILLER**

This parameter serves to obtain a uniform deposit at the end of the welding process to fill the crater with a reduced wire feed rate to facilitate the deposition of filler material.

By keeping the torch trigger pressed during the 3rd time, the wire feed rate is reduced (crater filler speed) thereby ensuring optimal crater filling, until the POST GAS time is started by releasing the torch trigger (4Th time).

Consequences of a higher value:

- Difficult crater filling (values greater than 100%).

Consequences of a lower value:

- Cold welding (values close to 1%).

#### **3 LEVELS SLOPE**

Establishes the duration of the slope between the 1st and 2nd time and between the 3rd and 4th time.

## **6 WELDING SETTINGS**

 $S5 \odot$  Use this button to select one of the following torch trigger procedures.

| PROCEDURE |          |         |  |  |  |
|-----------|----------|---------|--|--|--|
| Į         | ΓL?      |         |  |  |  |
| 2 STROKE  | 4 STROKE | 3 LEVEL |  |  |  |

#### 6.3.1 PARAMETERS SETTING

#### ARC CORRECTION

E2 O Using the encoder, edit the value of the parameter. The value is saved automatically.

| PARAMETER      | MIN    | DEFAULT | MAX    |
|----------------|--------|---------|--------|
| ARC CORRECTION | 10.0 V | -       | 40.0 V |

#### INDUCTANCE SETTING

POT1 O Using the potentiometer, edit the value of the parameter.

![](_page_26_Picture_1.jpeg)

#### 6.3.2 PARAMETERS SETTING: (1ST LEVEL)

S4 Press this button to scroll the list of settings to edit.

- The LED associated with the selected setting will illuminate.
- The value relative to the selected setting appears on the following displays: D1
- E1 O Using the encoder, edit the value of the selected setting. The value is saved automatically.

#### - Parameters of the 1st level menu

|                    | PARAMETER          | MIN       | DEFAULT   | MAX        |
|--------------------|--------------------|-----------|-----------|------------|
| -8+ WIRE FEED RATE |                    | 1.5 m/min | 5.0 m/min | 22.0 m/min |
| A WELDING CURRENT  |                    | -         | *Syn      | -          |
|                    | THICKNESS          |           | *Syn      | -          |
| PRG                | PRG PROGRAMS       |           | P0        | P34        |
| WORKING VOLTAGE    |                    | 10.0 V    | 20.0 V    | 40.0 V     |
|                    | WELDING INDUCTANCE | 0         | -         | 255        |

\*Syn: By synergy we mean a simple and fast way to regulate the power source. Through this function, an optimum balancing of all the welding parameters in every position can be granted, thus helping the user. This is the reason why the synergic curves of most of the wire types have been introduced, however these curves can be easily modified so as to allow the user to optimise his own welding procedure.

|   |     | WIRE DIAMETER ACRONYM |     |     |          |                             |
|---|-----|-----------------------|-----|-----|----------|-----------------------------|
|   | 0.8 | 1.0                   | 1.2 | 1.4 | ACRONTIN | WIRE MATERIAL (GAS MIXTURE) |
|   | P0  | P0                    | P0  | P0  | MAn      | MANUAL                      |
|   | P1  | P2                    | P3  |     | FE       | SG2/SG3 (80%Ar-20%CO2)      |
|   | P4  | P5                    | P6  |     | FE       | SG2/SG3 (92%Ar- 8%CO2)      |
|   | P7  | P8                    | P9  |     | FE       | SG2/SG3 (100%CO2)           |
| R | P10 | P11                   | P12 |     | S.S.     | INOX 308 (98%Ar-2%CO2)      |
| 0 | P13 | P14                   | P15 |     | S.S.     | INOX 316 (98%Ar-2%CO2)      |
| G | P16 | P17                   | P18 |     | AL       | AIMg5 (100%Ar)              |
| A | P19 | P20                   | P21 |     | AL       | AlSi5 (100%Ar)              |
| М | P22 | P23                   | P24 |     | CU.S.    | CuSi3 (100%Ar)              |
| M | P25 | P26                   | P27 |     | CU.A.    | CuAl8 (100%Ar)              |
| ' |     |                       | P28 | P29 | rFC      | RFCW (80%Ar-20%CO2)         |
|   |     |                       | P30 | P31 | bFC      | BFCW (80%Ar-20%CO2)         |
|   |     |                       | P32 | P33 | MFC      | MFCW (80%Ar-20%CO2)         |
|   | P34 |                       |     |     | nPr      | FREE PROGRAMS               |

#### - Programmed synergic curves

NOTE: The synergic curves were created with reference to a fillet weld in position PB (horizontal-vertical) with 10 mm stick-out (distance from torch to workpiece).

![](_page_27_Picture_1.jpeg)

#### 6.3.3 PARAMETERS SETTING: (2ND LEVEL)

- $\bigcirc$ S4 Hold down the button for 3 seconds to gain access to the 2nd level menu.
  - The acronym relative to the setting to be edited appears on the following displays: D1 0
  - 0 The value relative to the selected setting appears on the following displays: D2
- $\bigcirc$ Use the encoder to scroll the list of settings to edit. E1 E2
  - $\bigcirc$ Using the encoder, edit the value of the selected setting.
    - $( \circ )$ Press any button to save the setting and guit the menu.

- Parameters of the 2nd level menu

| ACRONYM | PARAMETER      | MIN   | DEFAULT | MAX    | NOTES |
|---------|----------------|-------|---------|--------|-------|
| HS.     | HOT-START      | 1 %   | 130 %   | 200 %  |       |
| CF.     | CRATER-FILLER  | 1 %   | 130 %   | 200 %  |       |
| S.3L.   | 3 LEVELS SLOPE | 0.1 s | 0.5 s   | 10.0 s |       |
| SS.     | SOFT-START     | 10 %  | 30 %    | 100 %  | *1    |
| SLO.    | MOTOR SLOPE    | 0 ms  | 40 ms   | 200 ms | *1    |
| bb.     | BOURN BACK     | 0 ms  | 16 ms   | 200 ms | *1    |

\*1: When a synergic program is loaded the default value of the parameter is defined automatically by the software and the message "SYN" will be shown on the display.

## 6.3.4 PARAMETERS SETTING: (GAS MENU)

| S2       | Í | Hold down the button for 3 seconds to open the menu.                                                                                                    |
|----------|---|----------------------------------------------------------------------------------------------------|
|          | 0 | The acronym relative to the setting to be edited appears on the following displays: D1                                                                                                    |
| E1<br>E2 | 0 | The value relative to the selected setting appears on the following displays: D2<br>Use the encoder to scroll the list of settings to edit.<br>Using the encoder, edit the value of the selected setting.<br>Press any button to save the setting and quit the menu. |
|          |   |                                                                                                    |

- GAS menu parameters:

| ACRONYM | PARAMETER     | MIN   | DEFAULT | MAX    | NOTES |
|---------|---------------|-------|---------|--------|-------|
| Po.G.   | POST GAS TIME | 0.0 s | 0.3 s   | 10.0 s | *1    |
| P.G.    | PRE-GAS TIME  | 0.0 s | 0.0 s   | 10.0 s | *1    |

\*1: When a synergic program is loaded the default value of the parameter is defined automatically by the software and the message "SYN" will be shown on the display.

#### 6.1 JOBS MANAGEMENT

Personalised welding settings, or JOBs, can be saved in memory locations and subsequently uploaded. Up to 99 JOBS can be saved (j01-j99).

The settings of the SETUP menu are not saved.

JOBs can be managed only when the unit is not in welding mode.

![](_page_28_Picture_1.jpeg)

![](_page_28_Picture_3.jpeg)

#### 6.2 SAVING A JOB

- S3 O Hold down the button for 3 seconds.
  - S.A. J.xx The message appears on the following displays: D1-D2
  - ① xx= number of the first free JOB.
- E2 O Use the encoder to select the required JOB number.
  - On selecting a currently occupied memory location, the JOB number flashes.
     If you confirm at this point, the new JOB will overwrite the previously saved settings.

#### Exit without confirmation

- Press any button (except S3).
- This action will automatically close the menu.

#### Exit with confirmation

- S3 O Press the button.
  - This action will automatically close the menu.

### 6.3 LOADING A USER JOB

S3  $\bigcirc$  Press and release the button.

• LO. J.xx Only when the JOBs have been uploaded, the message is shown on the following displays: D1-D2

- xx= number of the latest JOB used.
- **nO. Job** If there are no JOBs in the memory the message is shown on the following displays: D1-D2
- E2 O Using the encoder, select the JOB number to load.

#### Exit without confirmation

- Press any button (except S3).
- This action will automatically close the menu.

#### Exit with confirmation

S3

- Press the button.
  - This action will automatically close the menu.
  - J. xx The loaded JOB number is shown on the following display: D2
  - xx= number of loaded JOB.

#### 6.4 DELETING A JOB

- S3 O Hold down the button for 3 seconds.
  - S.A. J.xx The message appears on the following displays: D1-D2
  - ① xx= number of the first free JOB.
- E1 O Use the encoder to select the following setting: **Er. J.xx**.
  - xx= number of the latest JOB used.
- E2 O Use the encoder to select the number of the JOB to be deleted.

#### Exit without confirmation

- Press any button (except S3).
- This action will automatically close the menu.

#### Exit with confirmation

- S3 💮 Press the button.
  - This action will automatically close the menu.

\_\_\_\_\_

![](_page_29_Picture_1.jpeg)

## 7 TECHNICAL DATA

| Directives applied       Electromagnetic compatibility (EMC)         Low voltage (LVD)       Restriction of the use of certain hazardous substances (RoHS)         Construction standards       EN 60974-1; EN 60974-5; EN 60974-10 Class A <b>C</b> € Equipment compliant with European directives in force <b>S</b> Suitable in an environment with increased hazard of electric shock <b>C</b> compliant with WEEE directive                                                                                                    |                                                                                                    |  |  |  |
|----------------------------------------------------------------------------------------------------|----------------------------------------------------------------------------------------------------|--|--|--|
| Low voltage (LVD)         Restriction of the use of certain hazardous substances (RoHS)         Construction standards       EN 60974-1; EN 60974-5; EN 60974-10 Class A         Cef Equipment compliant with European directives in force         S Suitable in an environment with increased hazard of electric shock         Conformity markings                                                                                                    |                                                                                                    |  |  |  |
| Restriction of the use of certain hazardous substances (RoHS)         Construction standards       EN 60974-1; EN 60974-5; EN 60974-10 Class A         Cefe Equipment compliant with European directives in force         Suitable in an environment with increased hazard of electric shock         Conformity markings                                                                                                    |                                                                                                    |  |  |  |
| Construction standards       EN 60974-1; EN 60974-5; EN 60974-10 Class A         Centre of the standards       Centre of the standard of the standard of the standa |                                                                                                    |  |  |  |
| Conformity markings       Compliant with WEEE directive         Compliant with WEEE directive                                                                                                    |                                                                                                    |  |  |  |
| Conformity markings       Suitable in an environment with increased hazard of electric shock         Compliant with WEEE directive                                                                                                    |                                                                                                    |  |  |  |
| Conformity markings                                                                                                    |                                                                                                    |  |  |  |
|                                                                                                    | Compliant with WEEE directive                                                                                                    |  |  |  |
| RoHs Equipment compliant with RoHS directive                                                                                                    | RoHs Equipment compliant with RoHS directive                                                                                                    |  |  |  |
| Supply voltage         3 x 400 Va.c. ± 15 % / 50-60 Hz                                                                                                    |                                                                                                    |  |  |  |
| Mains protection     20 A Delayed                                                                                                    |                                                                                                    |  |  |  |
| <b>Zmax</b> This equipment complies with IEC 61000-3-12 provided that the maximum permiss system impedance is less than or equal to 78 m $\Omega$ at the interface point between user's supply and the public system. It is the responsibility of the installer or user or equipment to ensure, by consultation with the distribution network operator if necess that the equipment is connected only to a supply with maximum permissible sy impedance less than or equal to 78 m $\Omega$ .                                                                                                    | This equipment complies with IEC 61000-3-12 provided that the maximum permissible system impedance is less than or equal to 78 m $\Omega$ at the interface point between the user's supply and the public system. It is the responsibility of the installer or user of the equipment to ensure, by consultation with the distribution network operator if necessary, that the equipment is connected only to a supply with maximum permissible system impedance less than or equal to 78 m $\Omega$ . |  |  |  |
| <b>Dimensions ( D x W x H )</b> 1110 x 530 x 750 mm                                                                                                    |                                                                                                    |  |  |  |
| Weight 61.0 kg                                                                                                    |                                                                                                    |  |  |  |
| Insulation class H                                                                                                    | Н                                                                                                    |  |  |  |
| Protection rating IP23                                                                                                    |                                                                                                    |  |  |  |
| Cooling         AF: Air-over cooling (fan assisted)                                                                                                    |                                                                                                    |  |  |  |
| Maximum gas pressure0,5 MPa (5 bar)                                                                                                    |                                                                                                    |  |  |  |
| Motor speed         1.0 - 20.0 m/min                                                                                                    |                                                                                                    |  |  |  |
| Wire spool: (dimensions/<br>weight) 300 mm / 15 kg                                                                                                    |                                                                                                    |  |  |  |
| Static characteristic MIG/MAG                                                                                                    |                                                                                                    |  |  |  |
|                                                                                                    |                                                                                                    |  |  |  |
| range MIG/MAG 5 A / 14.2 V - 320 A / 30.0 V                                                                                                    |                                                                                                    |  |  |  |
| Current and voltage adjustment range         MIG/MAG         5 A / 14.2 V - 320 A / 30.0 V           45 % (40° C)         320 A - 30.0 V                                                                                                    |                                                                                                    |  |  |  |
| Current and voltage adjustment<br>range         MIG/MAG         5 A / 14.2 V - 320 A / 30.0 V           Welding current / Working volt-<br>age         MIG/MAG         45 % (40° C)         320 A - 30.0 V           00 % (40° C)         280 A - 28.0 V         280 A - 28.0 V                                                                                                    |                                                                                                    |  |  |  |
| Current and voltage adjustment<br>range         MIG/MAG         5 A / 14.2 V - 320 A / 30.0 V           Welding current / Working volt-<br>age         MIG/MAG         45 % (40° C)         320 A - 30.0 V           00 % (40° C)         280 A - 28.0 V         100 % (40° C)         230 A - 25.5 V                                                                                                    |                                                                                                    |  |  |  |
| Current and voltage adjustment<br>range         MIG/MAG         5 A / 14.2 V - 320 A / 30.0 V           Welding current / Working volt-<br>age         MIG/MAG         45 % (40° C)         320 A - 30.0 V           MIG/MAG         60 % (40° C)         280 A - 28.0 V           100 % (40° C)         230 A - 25.5 V           45 % (40° C)         11.6 kVA - 11.1 kW                                                                                                    |                                                                                                    |  |  |  |
| Current and voltage adjustment<br>range         MIG/MAG         5 A / 14.2 V - 320 A / 30.0 V           Welding current / Working volt-<br>age         MIG/MAG         45 % (40° C)         320 A - 30.0 V           MIG/MAG         60 % (40° C)         280 A - 28.0 V           100 % (40° C)         230 A - 25.5 V           MIG/MAG         45 % (40° C)         11.6 kVA - 11.1 kW           Maximum input power         MIG/MAG         60 % (40° C)         9.5 kVA - 9.0 kW                                                                                                    |                                                                                                    |  |  |  |

![](_page_30_Picture_1.jpeg)

|                                                                                                    | MIG/MAG                                                   | 45 % (40° C)                                              | 17.0 A |  |
|----------------------------------------------------------------------------------------------------|-----------------------------------------------------------|-----------------------------------------------------------|--------|--|
| Maximum input current                                                                                                    |                                                           | 60 % (40° C)                                              | 13.1 A |  |
|                                                                                                    |                                                           | 100 % (40° C)                                             | 10.3 A |  |
|                                                                                                    |                                                           | 45 % (40° C)                                              | 11.4 A |  |
| Maximum effective supply cur-<br>rent                                                                                                    | MIG/MAG                                                   | 60 % (40° C)                                              | 10.5 A |  |
|                                                                                                    |                                                           | 100 % (40° C)                                             | 10.3 A |  |
| No-load voltage (U₀)                                                                                                    | MIG/MAG                                                   | 53 V                                                      |        |  |
| Reduced no-load voltage (Ur)                                                                                                    | MIG/MAG                                                   | 10 V                                                      |        |  |
| Rower course officiency                                                                                                    | Efficiency (320A / 30,0V): 87,3%                          |                                                           |        |  |
| Power source enciency                                                                                                    | No-Load condition power consumption (U1= 400 Va.c.): 29 W |                                                           |        |  |
| Essential raw materials According to the information provided by our suppliers, this product do essential raw materials in quantities greater than 1g per compo |                                                           | s, this product does not contain<br>han 1g per component. |        |  |

![](_page_31_Picture_1.jpeg)

## 8 WIRING DIAGRAM

![](_page_31_Figure_5.jpeg)

![](_page_32_Picture_1.jpeg)

![](_page_32_Figure_3.jpeg)

![](_page_32_Figure_4.jpeg)

![](_page_33_Picture_1.jpeg)

![](_page_33_Figure_4.jpeg)

![](_page_34_Picture_1.jpeg)

Cod. 006.0001.1600 11/07/2022 V.2.12

![](_page_34_Figure_3.jpeg)

![](_page_34_Figure_4.jpeg)

![](_page_35_Picture_1.jpeg)

![](_page_35_Figure_4.jpeg)

![](_page_36_Picture_1.jpeg)

## 8.1 REMOTE CONTROL CONNECTOR (front panel)

![](_page_36_Figure_5.jpeg)

![](_page_36_Figure_6.jpeg)

![](_page_37_Picture_1.jpeg)

![](_page_37_Figure_4.jpeg)

## 8.2 PUSH-PULL (OPTIONAL)

![](_page_37_Figure_6.jpeg)

![](_page_38_Picture_1.jpeg)

## 9 SPARE PARTS

![](_page_38_Figure_5.jpeg)

![](_page_39_Picture_1.jpeg)

\_\_\_\_\_

| No.      | CODE          | DESCRIPTION                                          |  |
|----------|---------------|------------------------------------------------------|--|
| 1        | 011.0006.0030 | RIGHT HANDLE                                         |  |
| 2        | 040.0001.0151 | KEY                                                  |  |
| 3        | 040.0001.0150 | KEY SWITCH                                           |  |
| 4        | 011.0016.0128 | FRONT HANDLE                                         |  |
| 5        | 021.0001.0259 | FIXED SOCKET 400 A                                   |  |
| 6        | 022.0002.0177 | REMOTE LOGIC CABLE                                   |  |
| 7        | 011.0006.0029 | LEFT HANDLE                                          |  |
| 8        | 018.0002.0004 | QUICK CLUTCH                                         |  |
| 9        | 017.0003.0055 | NIPPLE CONNECTOR                                     |  |
| 10       | 011.0016.0156 | QUICK CLUTCH COVER PLATE                             |  |
| 11       | 011.0016.0134 | FRONT PLATE (1)                                      |  |
| 12       | 016.5001.3040 | SLEEVE HOSE ADAPTER FOR RUBBER HOSE Ø= 6 mm F= 1/8 M |  |
| 13       | 050.5071.0000 | COMPLETE FRONT LOGIC PANEL                           |  |
| 14       | 014.0002.0010 | KNOB WITHOUT POINTER                                 |  |
| 15       | 014.0002.0008 | KNOB WITHOUT POINTER                                 |  |
| 16       | 021.0001.2005 | PLASTIC HOUSING                                      |  |
| 17       | 016.0011.0011 |                                                      |  |
| 18       | 013.0021.0501 |                                                      |  |
| 19       | 050.0002.0057 |                                                      |  |
| 20       | 050.0001.0086 |                                                      |  |
| 21       | 011.0016.0136 | BOTTOM COVER                                         |  |
| 22       | 004.0001.0013 |                                                      |  |
| 23       | 011.0016.0130 |                                                      |  |
| 24       | 011.0010.0129 |                                                      |  |
| 20       | 016 1000 1002 |                                                      |  |
| 27       | 016.0002.0005 |                                                      |  |
| 28       | 003 0002 0016 |                                                      |  |
| 29       | 011.0000.0961 | RIGHT COVER PANEL                                    |  |
| 30       | 016.0009.0005 | PVC FOOT                                             |  |
| 31       | 011.0006.0002 | PLATE SLIDE CLOSURE                                  |  |
| 32       | 011.0006.0007 | PLASTIC HINGE                                        |  |
| 33       | 011.0000.0971 | DOOR PLATE                                           |  |
| 34       | 002.0000.0287 | PRESSURE CAP                                         |  |
| 35       | 011.0006.0062 | SPOOL SUPPORT                                        |  |
| 36       | 011.0016.0135 | REAR PLATE (1)                                       |  |
| 37       | 011.0016.0139 | GAS BOTTLE SUPPORT PLATE                             |  |
| 38       | 045.0002.0014 | NEOPRENE CABLE                                       |  |
| 39       | 005.0001.0012 | BELT FOR GAS BOTTLE                                  |  |
| 40       | 040.0001.0017 | THREE-POLE SWITCH                                    |  |
| 41       | 022.0002.0190 | LED WIRING                                           |  |
| 42       | 011.0016.0144 | FRONT PLATE (2)                                      |  |
| 43       | 011.0016.0151 | FRONT LOGIC BOARD COVER PLATE                        |  |
| 44       | 015.0001.0019 | HEAT SINK                                            |  |
| 45       | 011.0016.0147 |                                                      |  |
| 40       | 021.0001.2022 |                                                      |  |
| 4/       | 021.0001.2000 |                                                      |  |
| 40       | 021.0001.2017 |                                                      |  |
| 49<br>50 | 016 1100 1200 |                                                      |  |
| 51       | 021 0001 2010 |                                                      |  |
| 52       | 002,0000 0029 | WIRE FEEDER MOTOR                                    |  |
| 53       | 016.2000.1219 | NUT M19                                              |  |
| 54       | 011.0016.0153 | FANS SUPPORT                                         |  |
| 55       | 011.0015.0029 | TORCH HOLDER                                         |  |
|          | •             |                                                      |  |

![](_page_40_Picture_1.jpeg)

| No. | CODE          | DESCRIPTION                         |  |
|-----|---------------|-------------------------------------|--|
| 56  | 011.0000.0931 | LEFT COVER PANEL                    |  |
| 57  | 012.0003.0000 | INTERNAL FRAMES                     |  |
| 58  | 050.0013.0091 | POWER BOARD                         |  |
| 59  | 050.0003.0044 | SNUBBER BOARD                       |  |
| 60  | 045.0006.0081 | DIODE-DIODE BRACKET                 |  |
| 61  | 032.0001.8215 | THREE PHASE BRIDGE RECTIFIER        |  |
| 62  | 040.0003.1002 | THERMAL CUT-OUT 75°C                |  |
| 63  | 032.0002.2403 | ISOTOP DIODE                        |  |
| 64  | 011.0016.0146 | TUNNEL HOUSING (1)                  |  |
| 65  | 050.0001.0147 | MAINS FILTER BOARD                  |  |
| 66  | 045.0006.0082 | DIODES-SOCKET COPPER BRACKET        |  |
| 67  | 041.0004.0301 | HALL EFFECT SENSOR                  |  |
| 68  | 041.0006.0007 | AUXILIARY TRANSFORMER               |  |
| 69  | 050.0002.0119 | PRIMARY CAPACITOR BOARD             |  |
| 70  | 011.0016.0152 | BOARDS SUPPORT                      |  |
| 71  | 050.0001.0041 | MOTOR BOARD                         |  |
| 72  | 011.0016.0149 | WIRE FEEDER COVER PLATE             |  |
| 73  | 050.0002.0024 | PUSH-PULL BOARD (OPTIONAL)          |  |
| 74  | 011.0016.0148 | INTERNAL PLATE                      |  |
| 75  | 011.0016.0140 | UPPER COVER                         |  |
| 76  | 011.0009.0121 | TRANSFORMER SUPPORT PLATE           |  |
| 77  | 042.0003.0004 | POWER TRANSFORMER                   |  |
| 78  | 011.0016.0117 | CABLE BUNDLE CONNECTION COVER PLATE |  |
| 79  | 044.0004.0014 | OUTPUT INDUCTOR                     |  |
| 80  | 017.0001.5542 | SOLENOID VALVE                      |  |
| 81  | 011.0002.0018 | SOLENOID VALVE PLATE                |  |
| 82  | 013.0000.7001 | REAR PLATE (2)                      |  |
| 83  | 045.0000.0017 | CABLE CLAMP                         |  |
| 84  | 016.0011.0004 | FUSE HOLDER CAP                     |  |
| 85  | 040.0006.1880 | FUSE CARRIER                        |  |
| 86  | 011.0012.0058 | COOLING UNIT SUPPORT PLATE          |  |
| 87  | 022.0002.0132 | C.U. POWER SUPPLY WIRING            |  |
| 88  | 021.0013.0007 | C.U. POWER CONNECTOR CAP            |  |
| 89  | 011.0016.0109 | PANEL SUPPORT PLATE                 |  |
| 90  | 011.0016.0143 | COVER PANEL SUPPORT PLATE           |  |

![](_page_40_Figure_5.jpeg)

| No. | CODE          | DESCRIPTION                   |
|-----|---------------|-------------------------------|
|     | 021.0000.0009 | TORCH CONNECTORS COMPLETE KIT |
| 1   | 016.5001.0822 | HOSE ADAPTOR 1/4              |
| 2   | 016.0007.0001 | HOSE CLAMP Ø= 11-13           |
| 3   | 016.5001.0823 | NUT 1/4                       |
| 4   | 021.0001.2028 | CAPILLARY TUBE                |

![](_page_41_Picture_1.jpeg)

## 9.1 WIRE FEEDER MOTOR

![](_page_41_Picture_5.jpeg)

![](_page_42_Picture_1.jpeg)

| No. | CODE          | DESCRIPTION                 |  |
|-----|---------------|-----------------------------|--|
| 1   | 002.0000.0201 | MOTOR COIL                  |  |
| 2   | 002.0000.0308 | DISTANCE RING               |  |
| 3   | 002.0000.0349 | NUT M6                      |  |
| 5   | 002.0000.0348 | NUT M5                      |  |
| 4   | 002.0000.0327 | FEED PLATE                  |  |
| 6   | 002.0000.0347 | SCREW M4x18                 |  |
| 7   | 002.0000.0350 | SCREW M6x12                 |  |
| 8   | 002.0000.0341 | SHAFT (1)                   |  |
| 9   | 002.0000.0343 | MAIN GEAR DRIVE             |  |
| 10  | 002.0000.0340 | SHAFT (2)                   |  |
| 11  | 002.0000.0342 | GEAR DRIVE                  |  |
| 12  | 002.0000.0121 | FEED ROLL                   |  |
| 13  | 002.0000.0345 | INTERNAL PROTECTION PLATE   |  |
| 14  | 002.0000.0324 | SCREW M5x10                 |  |
| 15  | 002.0000.0346 | RETAINING SCREW M5x6        |  |
| 16  | 002.0000.0352 | SNAP RING 4 mm              |  |
| 17  | 002.0000.0336 | JOINT AXLE                  |  |
| 18  | 002.0000.0337 | LEFT SPRING                 |  |
| 19  | 002.0000.0297 | INLET GUIDE WITH SOFT LINER |  |
| 20  | 002.0000.0338 | RIGHT SPRING                |  |
| 21  | 002.0000.0371 | WASHER                      |  |
| 22  | 002.0000.0370 | PRESSURE ROLL               |  |
| 23  | 002.0000.0372 | PRESSURE ROLL AXLE          |  |
| 24  | 002.0000.0368 | RIGHT PRESSURE ARM          |  |
| 25  | 002.0000.0061 | WIRE FEEDER BODY COMPLETE   |  |
| 26  | 002.0000.0369 | GEAR WHEEL UPPER            |  |
| 27  | 002.0000.0367 | LEFT PRESSURE ARM           |  |
| 28  | 002.0000.0319 | PIN                         |  |
| 29  | 002.0000.0339 | COMPLETE PRESSURE DEVICE    |  |
| 30  | 002.0000.0366 | COMPLETE RIGHT PRESSURE ARM |  |
| 31  | 002.0000.0365 | COMPLETE LEFT PRESSURE ARM  |  |
| 32  | 002.0000.0344 | GEAR WHEEL UPPER            |  |

![](_page_43_Picture_1.jpeg)

\_\_\_\_\_

## 9.2 WIRE FEED ROLLERS

| Dual drive roller (2 rollers with grooves, 2 flat rollers) |         |                 |                             |
|------------------------------------------------------------|---------|-----------------|-----------------------------|
|                                                            |         |                 |                             |
| Code                                                       | Ø wire  | Ø roller        | Groove type                 |
| 002.0000.0119                                              | 0.6-0.8 | D=30x12/d=14 V  | **                          |
| 002.0000.0120                                              | 0.8-1.0 | D=30x12/d=14 V  |                             |
| 002.0000.0121                                              | 1.0-1.2 | D=30x12/d=14 V  | V groove<br>Solid wire      |
| 002.0000.0125                                              | 1.2-1.6 | D=30x12/d=14 V  |                             |
| 002.0000.0124                                              | 1.0-1.2 | D=30x12/d=14 VK |                             |
| 002.0000.0127                                              | 1.2-1.6 | D=30x12/d=14 VK | VK shape<br>Flux-cored wire |
| 002.0000.0122                                              | 0.8-1.0 | D=30x12/d=14 U  |                             |
| 002.0000.0123                                              | 1.0-1.2 | D=30x12/d=14 U  |                             |
| 002.0000.0126                                              | 1.2-1.6 | D=30x12/d=14 U  | U shape<br>Aluminium wire   |

## Pioneer 321 MKS

![](_page_44_Picture_1.jpeg)

![](_page_44_Picture_3.jpeg)

| 002.0000.0369 | GEAR ADAPTOR FEED ROLL (BRONZE<br>BUSHING) |       |
|---------------|--------------------------------------------|-------|
| 002.0000.0370 | SMOOTH FOR DOUBLE FEED ROLL                | ••••• |

![](_page_45_Picture_1.jpeg)

\_\_\_\_\_

![](_page_46_Picture_1.jpeg)

Cod. 006.0001.1600 11/07/2022 V.2.12

![](_page_47_Picture_1.jpeg)

WELD THE WORLD

www.weco.it